## Zistenie adresy MAC v systéme Windows

1. Kliknite na ponuku Štart. V zozname aplikácii vyhľadajte položku Systém.

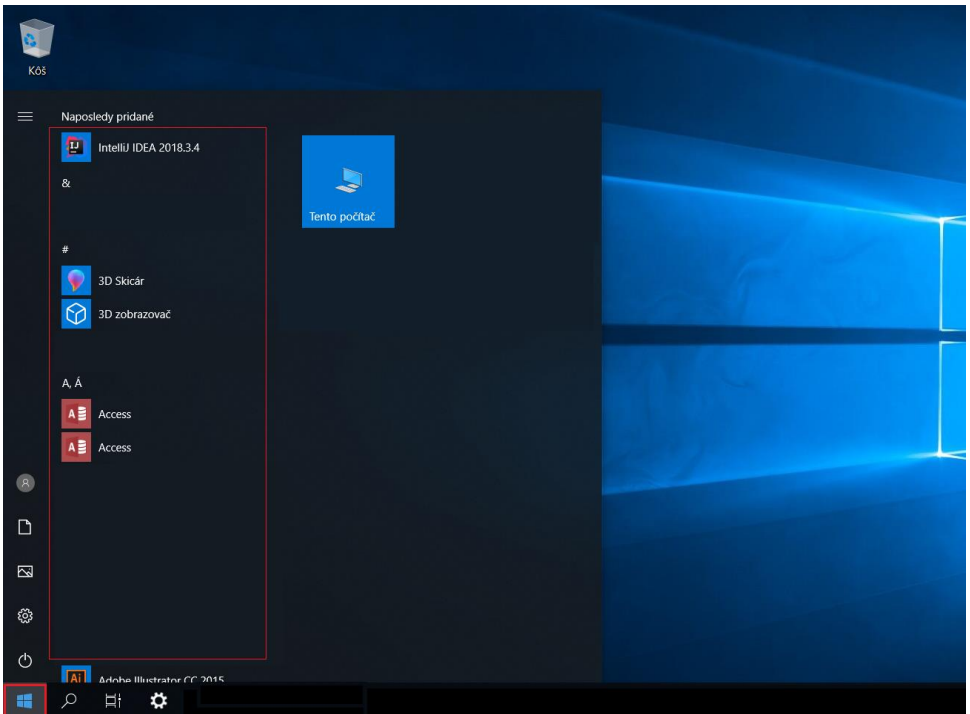

2. Kliknite na položku Systém a potom na Príkazový riadok.

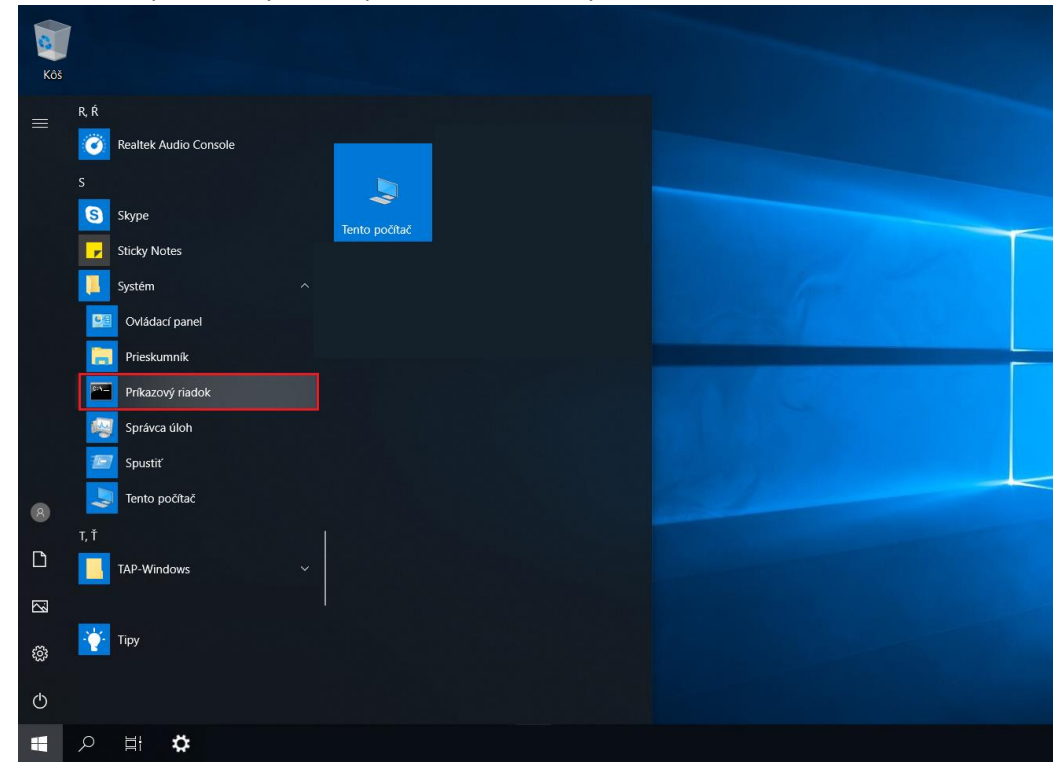

3. Zobrazí sa okno Príkazového riadka. Zadajte doň príkaz ipconfig/all a stlačte tlačidlo Enter.

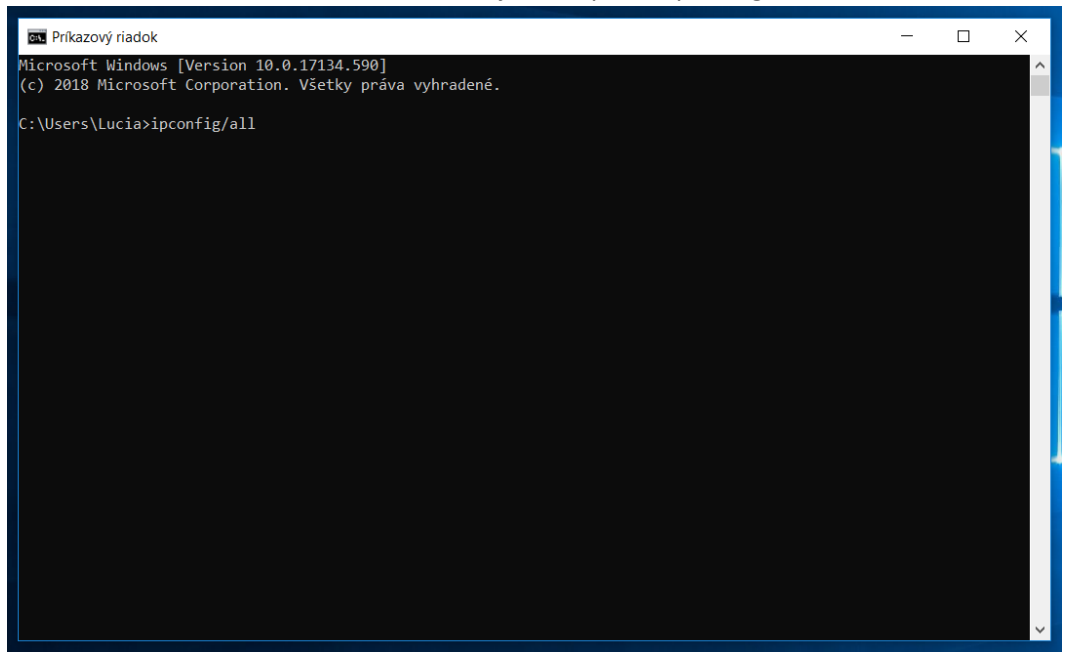

4. Zobrazia sa rôzne sieťové informácie. Vyhľadajte časť *Ethernet adapter Ethernet* a v nej položku *Physical Address*.

| 💽 Príkazový riadok                                                                                                    | - | × |
|----------------------------------------------------------------------------------------------------|---|---|
| Wireless LAN adapter Lokálne pripojenie* 2:                                                                                       |   |   |
| Media State  Media disconnected    Connection-specific DNS Suffix                                                                 |   |   |
| Ethernet adapter Ethernet:                                                                                                    |   |   |
| Connection-specific DNS Suffix .:<br>Description Realtek PCIe GBE Family Controller                                               |   |   |
| DHCP Enabled.  Yes    Autoconfiguration Enabled.  Yes    Link local Link Address  Yes                                             |   |   |
| IPv4 Address                                                                                                    |   |   |
| Lease Obtained : nedeIa, 3. marca 2019 9:28:41<br>Lease Expires : nedeIa, 3. marca 2019 11:28:41<br>Default Gateway : 192.168.0.1 |   |   |
| DHCP Server                                                                                                    |   |   |
| DNS Servers                                                                                                    |   |   |
| Ethernet adapter Ethernet 3:                                                                                                    |   | ~ |